# Einrichtung eines BelWue Mail Accounts im Vodafon KISS Netz

Systemsteuerung öffnen und rechts oben "outlook" in das Suchfeld eingeben:

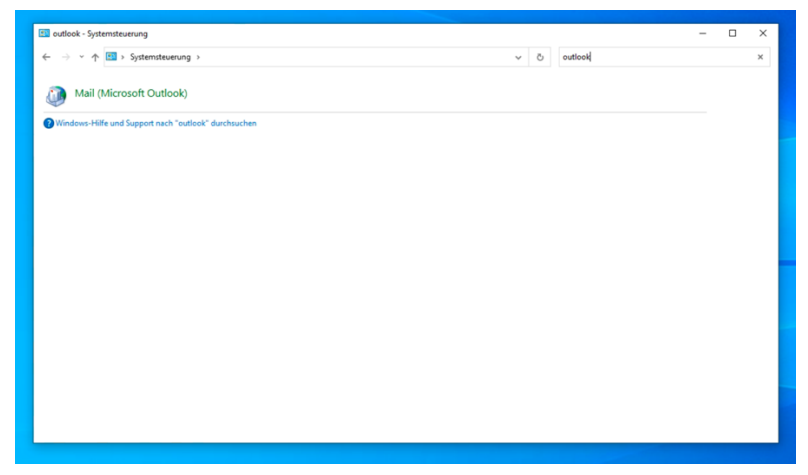

#### E-Mail-Konten anklicken:

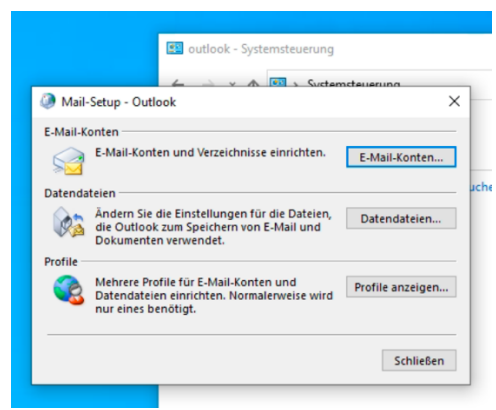

Ein neues Konto erstellen:

| Mail-Setup - Outlook  E-Mail-Konten  E-Mail-Konten und |                                            | Ø Kontoeinstellungen E-Mail-Konten Sie können ein Konto hinzufügen oder entfernen. Sie können ein Konto auswählen, um dessen Einstellunge<br>ändern. |              |           |                   |                  | 1 Einstellungen 2        |              |
|--------------------------------------------------------|--------------------------------------------|----------------------------------------------------------------------------------------------------|--------------|-----------|-------------------|------------------|--------------------------|--------------|
| Datendat                                               | eien<br>Ändern Sie die Fins                | E-Mail                                                                                                    | Datendateien | RSS-Feeds | SharePoint-Listen | Internetkalender | Veröffentlichte Kalender | Adressbücher |
| 1 Ala                                                  | die Outlook zum Sp<br>Dokumenten verwe     | 🧝 Neu                                                                                                    | 🚛 🛠 Reparie  | ren 🔳 Ä   | ndem 📀 Als St     | andard festlegen | 🗙 Entfernen 🔹 🖶          |              |
| Profile —                                              |                                            | Name                                                                                                    |              |           |                   | Тур              |                          |              |
|                                                        | Mehrere Profile für<br>Datendateien einric |                                                                                                    |              |           |                   |                  |                          |              |
| -                                                      | nur eines benötigt.                        |                                                                                                    |              |           |                   |                  |                          |              |
|                                                        |                                            |                                                                                                    |              |           |                   |                  |                          |              |
|                                                        | _                                          |                                                                                                    |              |           |                   |                  |                          |              |
|                                                        |                                            |                                                                                                    |              |           |                   |                  |                          |              |
|                                                        |                                            |                                                                                                    |              |           |                   |                  |                          |              |
|                                                        |                                            |                                                                                                    |              |           |                   |                  |                          |              |
|                                                        |                                            |                                                                                                    |              |           |                   |                  |                          |              |

Die manuelle Konfiguration wählen:

| -Mail-Konten<br>E-Mail-Konten und                                           | E-Ma<br>Si<br>äi | <b>il-Konten</b><br>ie können ein Konto hinzufügen (<br>ndern.                     | oder entfernen. Sie können ein Konto auswählen, um dessen Einstellungen zu |                        |
|-----------------------------------------------------------------------------|------------------|------------------------------------------------------------------------------------|----------------------------------------------------------------------------|------------------------|
| Datendateien<br>Ändern Sie die Eins<br>die Outlook zum Sp                   | E-Mail           | Datendateien RSS-Feeds Sh                                                          | arePoint-Listen Internetkalender Veröffentlichte Kalender Adressbücher     | erkonten<br>typ ändern |
| Tofile<br>Mehrere Profile für<br>Datendateien einric<br>nur eines benötigt. | Na               | Konto hinzufügen<br>Konto automatisch einrichten<br>Manuelle Einrichtung eines Kor | tos oder Herstellen einer Verbindung mit anderen Servertypen.              | ×                      |
|                                                                             |                  | O E-Mail-Konto<br>Ihr Name:                                                        | Barrolati Halika Moltoar                                                   |                        |
|                                                                             | 4                | E-Mail-Adresse:                                                                    | Beispiel: heike@contoso.com                                                |                        |
|                                                                             |                  | Kennwort:<br>Kennwort erneut eingeben:                                             | Geben Sie das Kennwort ein, das Sie vom Internetdienstanbieter erhalten ha | ben.                   |
|                                                                             |                  | Manuelle Konfiguration oder                                                        | zusätzliche Servertypen                                                    |                        |
|                                                                             |                  |                                                                                    |                                                                            |                        |

## Exchange Active Sync auswählen:

| Sy:                                                                           | stemsteuerung                                                                                                    |            |
|-------------------------------------------------------------------------------|----------------------------------------------------------------------------------------------------|------------|
| Mail-Setup - Outlook     E-Mail-Konten     E-Mail-Konten und     Datendateien | Kontoeinstellungen     Kontoeinstellungen     Konto insufügen oder entfernen. Sie können ein Konto auswählen, um dessen Einstellungen zu     andern.                                                                                                    | arkontan   |
| Ändern Sie die Eins<br>die Outlook zum Sp<br>Dokumenten verwe                 | E-Mail Datendateien RSS-Feeds SharePoint-Listen Internetkalender Veröffentlichte Kalender Adressbücher                                                                                                    | typ ändern |
| Profile<br>Mehrere Profile für<br>Datendateien einric<br>nur eines benötigt.  | Ni Wählen Sie Ihren Kontotyp aus.                                                                                                    | ×          |
|                                                                               | <ul> <li>Microsoft 365         Automatische Einrichtung für Microsoft 365-Konten         E-Mail-Adresse:         Beispielt: heike@contoso.com         POP oder IMAP         Erweiterte Einrichtung für POP- oder IMAP-E-Mail-Konten         @ Exchange ActiveSync         Erweiterte Einrichtung für Dienste, die Exchange ActiveSync verwenden     </li> </ul> |            |
|                                                                               | < Zurück Weiter > Abbrechen                                                                                                    | Hife       |

## Name und Email-Adresse eingeben

Server: mbox1.belwue.de

Wichtig: beim Benutzernamen statt dem "@" ein "%" nehmen:

| Ľ      | Sie können ein Konto hinz<br>ändern.                              | ufügen oder entfernen. Sie können       | ein Konto auswählen, um dessen Einstellungen zu |               |
|--------|-------------------------------------------------------------------|-----------------------------------------|-------------------------------------------------|---------------|
| M E-Ma | il Datendateien RSS-Fe                                            | eds SharePoint-Listen Internetka        | alender Veröffentlichte Kalender Adressbücher   |               |
| 1      | Konto ändern                                                      | <b>A</b> :                              |                                                 |               |
| Na     | Servereinstellungen<br>Geben Sie die Inform<br>erforderlich sind. | ationen ein, die zum Herstellen einer V | erbindung mit einem Exchange ActiveSync-Dienst  | $\rightarrow$ |
|        | Benutzerinformationen                                             |                                         |                                                 |               |
|        | Ihr Name:                                                         | Test                                    | ]                                               |               |
|        | E-Mail-Adresse:                                                   | test@belwuemailkonto.de                 | ĺ                                               |               |
|        | Serverinformationen                                               |                                         | -                                               |               |
| Von    | E-Mail-Server:                                                    | mbox1.belwue.de                         | ]                                               |               |
|        | Anmeldeinformationen                                              |                                         |                                                 |               |
|        | Benutzername:                                                     | test%belwuemailkonto.de                 | ]                                               |               |
|        | Kennwort:                                                         | *****                                   | ]                                               |               |
|        |                                                                   | Kennwort speichern                      |                                                 |               |
|        | Offlineeinstellungen                                              |                                         |                                                 |               |
| -      | E-Mail im Offlinemodus:                                           |                                         | Alle                                            |               |
|        |                                                                   |                                         |                                                 |               |
|        |                                                                   |                                         |                                                 |               |

#### Auf weiter klicken:

|     | andern.                                                                               |                                                                                                    |   |
|-----|---------------------------------------------------------------------------------------|----------------------------------------------------------------------------------------------------|---|
| E-M | ail Datendateien RSS-F                                                                | eeds SharePoint-Listen Internetkalender Veröffentlichte Kalender Adressbücher                                                          |   |
| Ni  | Konto hinzufügen<br>Servereinstellungen<br>Geben Sie die Inforr<br>erforderlich sind. | nationen ein, die zum Herstellen einer Verbindung mit einem Exchange ActiveSync-Dienst                                                 | × |
| Von | E-Mail-Adresse:<br>Serverinformationen<br>E-Mail-Server:                              | Kontoeinstellungen testen<br>Alle Tests wurden erfolgreich ausgeführt. Klicken Sie auf "Schließen" um <u>Anhalten</u><br>Jortzufahren. |   |
|     | Anmeldeinformatione                                                                   | Aufgaben Fehler                                                                                                    |   |
|     | Benutzername:<br>Kennwort:                                                            | Aufgaben Status<br>✓ An Exchange ActiveSync-E-Mail-Server an Erledigt                                                                  |   |
|     | Offlineeinstellungen<br>E-Mail im Offlinemodu                                         |                                                                                                    |   |

Outlook mobile nicht auswählen:

| utlook - Sj    | /stemsteuerung                                                                                                    | ~    |
|----------------|----------------------------------------------------------------------------------------------------|------|
| E-Mi<br>S<br>ä | ail-Konten<br>ail-Konten<br>jie kõnnen ein Konto hinzufügen oder entfernen. Sie können ein Konto auswählen, um dessen Einstellungen zu<br>indern. |      |
| E-Mail         | Datendateien RSS-Feeds SharePoint-Listen Internetkalender Veröffentlichte Kalender Adressbücher                                                   |      |
| Ni             | Konto hinzufügen                                                                                                    | >    |
|                | Alle Einstellungen sind abgeschlossen.<br>Es sind alle Informationen vorhanden, die zum Einrichten Ihres Kontos notwendig sind.                   |      |
| Von            |                                                                                                    |      |
|                |                                                                                                    |      |
|                | Outlook Mobile auch auf meinem Telefon einrichten Weiteres Konto hinzuf                                                                           | ügen |
|                |                                                                                                    |      |
|                |                                                                                                    |      |

Fertig:

Hier noch die Proxyeinstellungen:

| Proxyserver verwenden                                                              |                                                                             |
|------------------------------------------------------------------------------------|-----------------------------------------------------------------------------|
| Ein                                                                                |                                                                             |
| Adresse                                                                            | Port                                                                        |
| 145.254.22.10                                                                      | 8000                                                                        |
| Proxyserver nicht für Adressen<br>beginnen. Trennen Sie die einz<br>Semikolon (;). | verwenden, die mit folgenden Einträgen<br>zelnen Einträge jeweils durch ein |
| 10.*;*.bwl.*192.168.0.*                                                            |                                                                             |
| Proxyserver nicht für loka                                                         | le Adressen (Intranet) verwenden                                            |
| Speichern                                                                          |                                                                             |

Windows 10 22H2 Outlook LTSC (2021)